# 113 年度高級中等學校及國民中小學學生海洋素養-正式施測時間暨受 測班級調查線上填報系統操作說明及 Q&A

臺灣海洋教育中心 113.02.21

## 線上填報系統操作說明

Step 1:

進入「海洋素養問卷調查填報系統」(網址: http://literacytmec.ntou.edu.tw/)首頁。

| 参湾湾湾森有中心<br>Taiwan Marine Educaton Center | 海洋素養問卷調查填報系統                |
|-------------------------------------------|-----------------------------|
| 施測學校登入區                                   | 各縣(市)教育局(處)登入區              |
| 1.本計畫為教育部委託國立署                            | 医灣海洋大學臺灣海洋教育中心執行            |
| 之「高級中等學校及國民中小                             | 小學學生海洋素養調查」。                |
| 2.請各受測學校於 <b>即日起至1</b>                    | 13年3月22日止,協助完成「海洋素          |
| 養問卷調查填報系統」。                               |                             |
| 3.若有任何疑義請洽詢臺灣港                            | 每洋教育中心計畫助理鄭小姐,電話:           |
| (02)2462-2192分機1242。                      |                             |
| 𝔇 帳號                                      |                             |
| ● 密碼                                      |                             |
| <b>②</b> 脑證碼                              | 8 X 7 2                     |
| ₩入 ≪                                      |                             |
| ※若忘記帳號密 <u>碼讀再與我們聯</u>                    | 格,聯絡寶訊鄭小姐 02-24622192 #1242 |

Step 2 :

點選「施測學校登入區」,並輸入「帳號」(學校代碼共6碼)、「密碼」(學校總機不 含區碼)及「驗證碼」,輸入完畢請點選下方「登入」鍵。

【注意】

若本次受測學校之高中部與國中部兩個教育階段皆為受測對象,請<u>國中部</u>「帳號」 輸入學校代碼「6碼+0」(共7碼),例如:學校代碼為「123456」,則國中部之帳 號為「1234560」,密碼仍為學校總機(不含區碼)。

| を 湾 は ぶ な 新 や や 、 海 洋 素 養 問 巻 調 査 填 報 系 統                                                                                                    |  |
|----------------------------------------------------------------------------------------------------|--|
| 施測學校登入區 各縣(市)教育局(處)登入區                                                                                                    |  |
| <ol> <li>1.本計畫為教育部委託國立臺灣海洋大學臺灣海洋教育中心執行之「高級中等學校及國民中小學學生海洋素養調查」。</li> <li>2.請各受測學校於即日起至113年3月22日止,協助完成「海洋素<br/>養問卷調查填報系統」。</li> <li>3.若有任何疑義請洽詢臺灣海洋教育中心計畫助理鄭小姐,電話:</li> <li>(02)2462-2192分機1242。</li> </ol> |  |
| <ul> <li>只 報號 輸入學校代碼</li> <li>圖 密碼 輸入學校總機(不含區碼)</li> <li>♡ 脑證碼</li> </ul>                                                                                                    |  |
| 登入 ダ ※若忘記帳號密碼请再與我們聯絡,聯絡資訊鄧小姐 02-24622192 #1242                                                                                                    |  |

### Step 3 :

登入成功後即進入下列頁面,首次填寫請點選「海洋素養問卷調查填報申請」,進 入表單頁面。

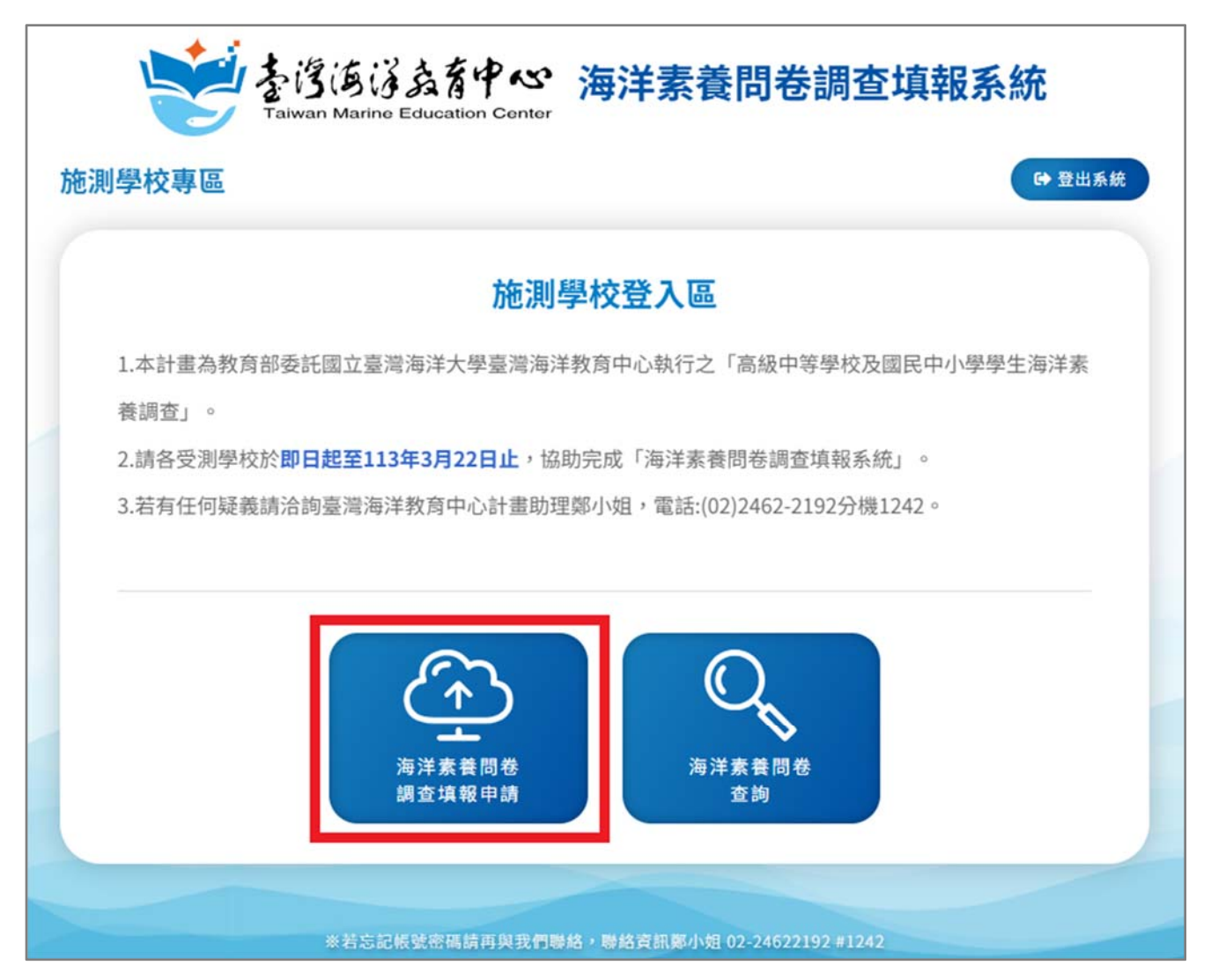

# Step 4:

# 進入表單頁面並填寫。表單填寫完畢後,請按「填寫完成」鍵。

| 施測學校專區                                      | ● 登出系統                                                                            |
|---------------------------------------------|-----------------------------------------------------------------------------------|
|                                             | 海洋素養問券調查填報申請                                                                      |
|                                             | 施測學校問卷填報                                                                          |
| 1.本計畫為教育部委託<br>養調查」。<br>2.請各受測學校於 <b>即日</b> | 國立臺灣海洋大學臺灣海洋教育中心執行之「高級中等學校及國民中小學學生海洋素<br><b>起至113年3月22日止</b> ,協助完成「海洋素養問卷調查填報系統」。 |
| 3.若有任何疑義請洽詢                                 | 臺灣海洋教育中心計畫助理鄭小姐,電話:(02)2462-2192分機1242。                                           |
| <b>问</b> ] 測試學校                             |                                                                                   |
| *業務承辦人                                      | 承辦人姓名                                                                             |
| *聯絡電話                                       | 公務電話 分機                                                                           |
|                                             | 行動電話                                                                              |
| *電子郵件                                       | E-mail                                                                            |
| 自施測班級 1                                     |                                                                                   |
| *斑級名稱                                       | 班級名稱                                                                              |
| ●人數                                         | 人数                                                                                |
| 導師姓名                                        | 等師姓名                                                                              |
| *施測日期                                       | 2024-04-29                                                                        |
| *施測節數                                       | 講選擇節數                                                                             |
| *施測時間                                       | (請選擇 ♥): 00 ♥) ~ (請選擇 ♥): 00 ♥)                                                   |

| 「班級名稱               | 六年三班                                                 |
|---------------------|------------------------------------------------------|
| *人數                 | 25                                                   |
| 導師姓名                | 張正杰                                                  |
| *施測日期               | 2024-04-29                                           |
| *施測節數               | 第4節 ~                                                |
| *施測時間               | $\begin{array}{cccccccccccccccccccccccccccccccccccc$ |
| ▶ 建議事項<br>款迎填寫建議事項扱 | 副供参考                                                 |
|                     |                                                      |

### Step 5 :

填寫完成後即出現貴校所填報之完整表單資料,如確認資料無誤,請再次點選「確 認送出」鍵。

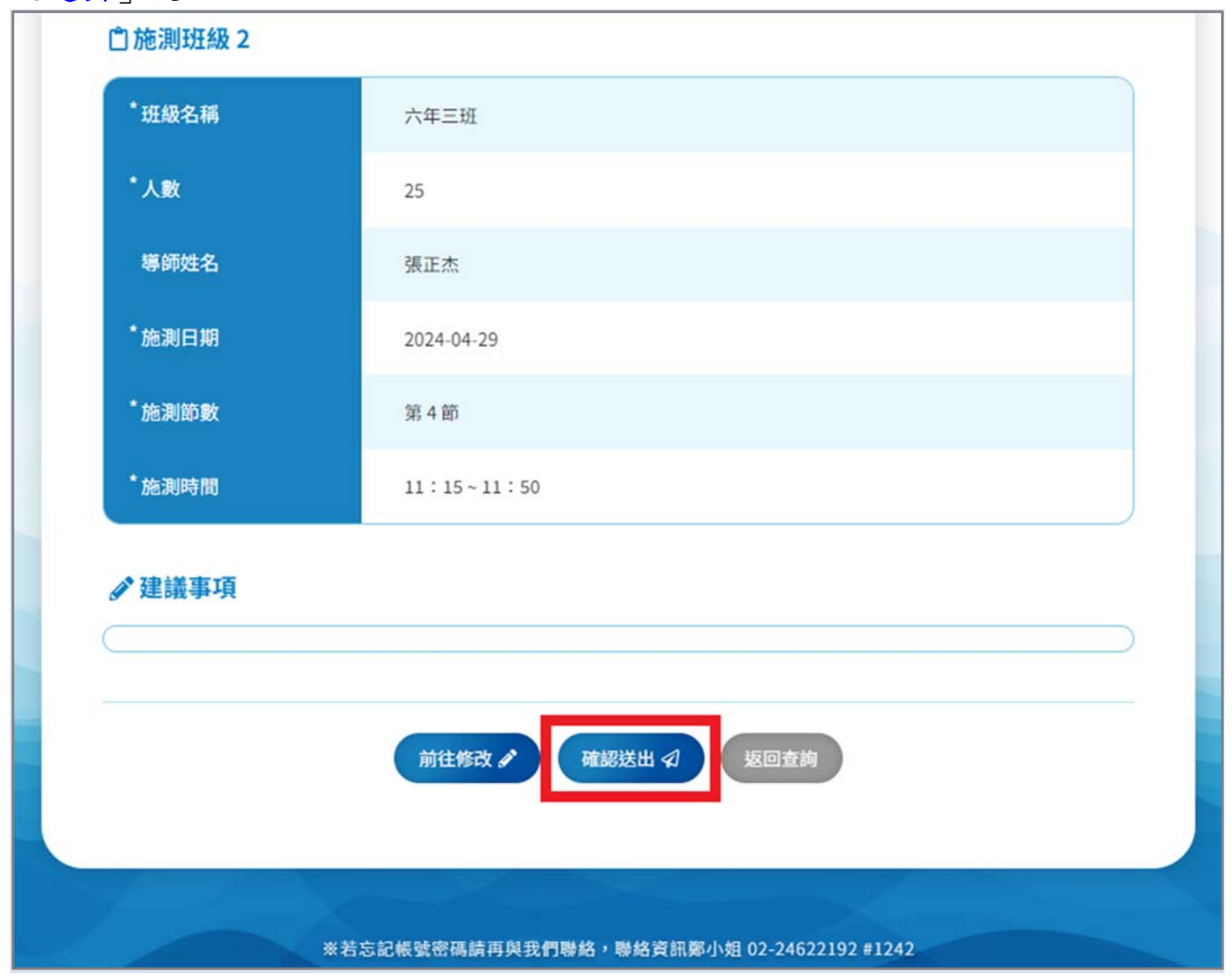

## Step 6:

表單成功送出後將顯示「海洋素養問卷查詢」頁面,填報人員可查詢已填報完畢之 表單資訊。

| を 湾 ら ぶ な ま 育 中 い 海 洋 素 養 問 巻 調 查 填 報 系 統                 |
|-----------------------------------------------------------|
| 施測學校專區                                                    |
| 海洋素養問卷調查填報申請                                              |
| 施測學校問卷填報                                                  |
| 1.本計畫為教育部委託國立臺灣海洋大學臺灣海洋教育中心執行之「高級中等學校及國民中小學學生海洋素<br>養調查」。 |
| 2.請各受測學校於 <b>即日起至113年3月22日止</b> ,協助完成「海洋素養問卷調查填報系統」。      |
| 3.若有任何疑義請洽詢臺灣海洋教育中心計畫助理鄭小姐,電話:(02)2462-2192分機1242。        |
| 填表日期 查詢                                                   |
| 2024-02-16 14:27:43                                       |
| 返回專區                                                      |
| ※若忘記帳號密碼請再與我們聯絡,聯絡資訊鄭小姐 02-24622192 #1242                 |

如對本填報系統有任何疑義之處,請洽詢臺灣海洋教育中心鄭小姐。 電話:(02)2462-2192 分機 1242 電子郵件:chengdh@email.ntou.edu.tw 線上填報 Q&A

Q1:請問填報系統的業務聯絡人,有特別要求為學校哪一個層級的人員嗎?其需要協助的事務有哪些?

#### A :

- 一、線上填報系統的業務聯絡人無特別要求負責層級,端視受測學校決定。
- 二、本案業務聯絡人需協助填報可受測班級及其時間,以及後續施測試卷及相關資料 之收件與寄回即可。
- 三、若於施測前及施測當日有任何問題(如:更改施測時間或受測班級等等),煩請業務 聯絡人請與本中心業務承辦人聯繫。

Q2:因應「施測對象及班級數」請各國民小學、國民中學及高級中等學校,自行選定 各2班進行施測,故填報系統設定必填,請各校填寫2個受測班級相關資訊,若學校 編制為單班者該如何填寫?

A :

各級學校自行選定2班施測,若編制為單班者則由該班接受施測。由於填報系統各欄 位設定為必填,若學校編制為單班接受施測者,請<u>重複填寫</u>班級資訊,以利完成填報 系統之填寫。

Q3:因各級學校自行選定2班施測,請問其受測班級暨時間,是由各受測學校自行選 定嗎?時段可以填寫同樣的時間嗎?

A:

- 一、各受測學校可以於預試施測期間(113 年 4 月 29 日至 6 月 7 日),選擇貴校可受測 之班級及其時間,每個班級施測時間為「一節課」。
- 二、受測班級之可受測時間由學校自行排定即可,若受測班級及時間有所變更,煩請 與本中心業務承辦人更新最新資訊。

## Q4:若帳號與密碼輸入錯誤數次,填報系統顯示帳號被鎖定,要如何解決本問題? A:

若因多次輸入錯誤,致帳號被鎖定,請聯繫本中心業務承辦人提供協助。